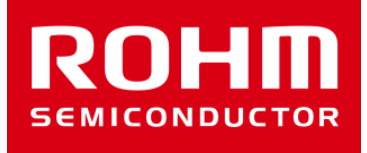

# BH1790GLC-EVK-001 Manual

Feb/09/2017 Sensor Application G

© 2017 ROHM Co.,Ltd.

## Preparation

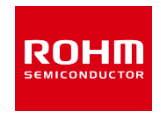

| • | Arduino Uno                                                                                                    | 1pcs           |
|---|----------------------------------------------------------------------------------------------------|----------------|
| • | Personal Computer installed Arduino IDE                                                                                                    | 1pcs           |
|   | Requirement : Arduino 1.6.7 later                                                                                                    |                |
|   | <ul> <li>Please use Arduino IDE downloaded from &lt;a href="http://www.http://www.http:///www.http://www.http://www.http://www.http://www.http://www.http://www.http://www.http://wwwww.http://www.http://wwww.http://www.http://wwww.http:///www&lt;/th&gt;<th>ww.arduino.cc/</th></li></ul> | ww.arduino.cc/ |
| • | USB cable for connecting Arduino and PC                                                                                                    | 1pcs           |
| • | SensorShield-EVK-001                                                                                                    | 1pcs           |
| • | BH1790GLC-EVK-001                                                                                                    | 1pcs           |

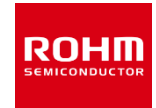

#### 1. Connect Arduino and SensorShield

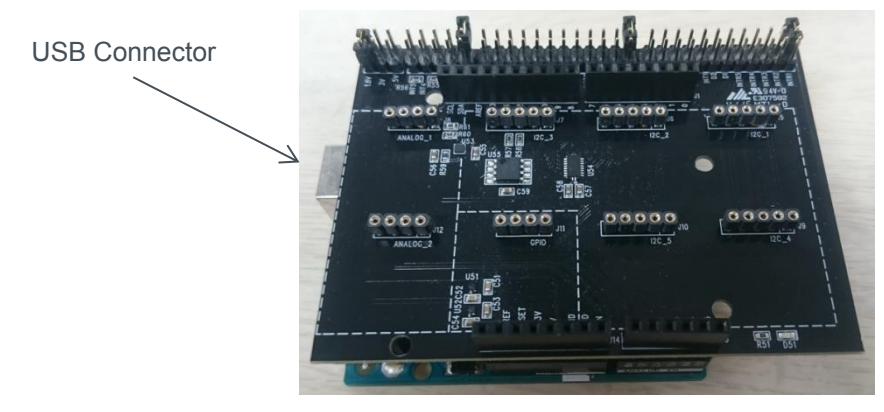

- 2. Connect BH1790GLC-EVK-001 on SensorShield I2C area
- 3. Set voltage of SensorShield to 3V
- VLED terminal connect to SensorShield 5V terminal (right figure)
- 5. Connect PC and Arduino with USB cable

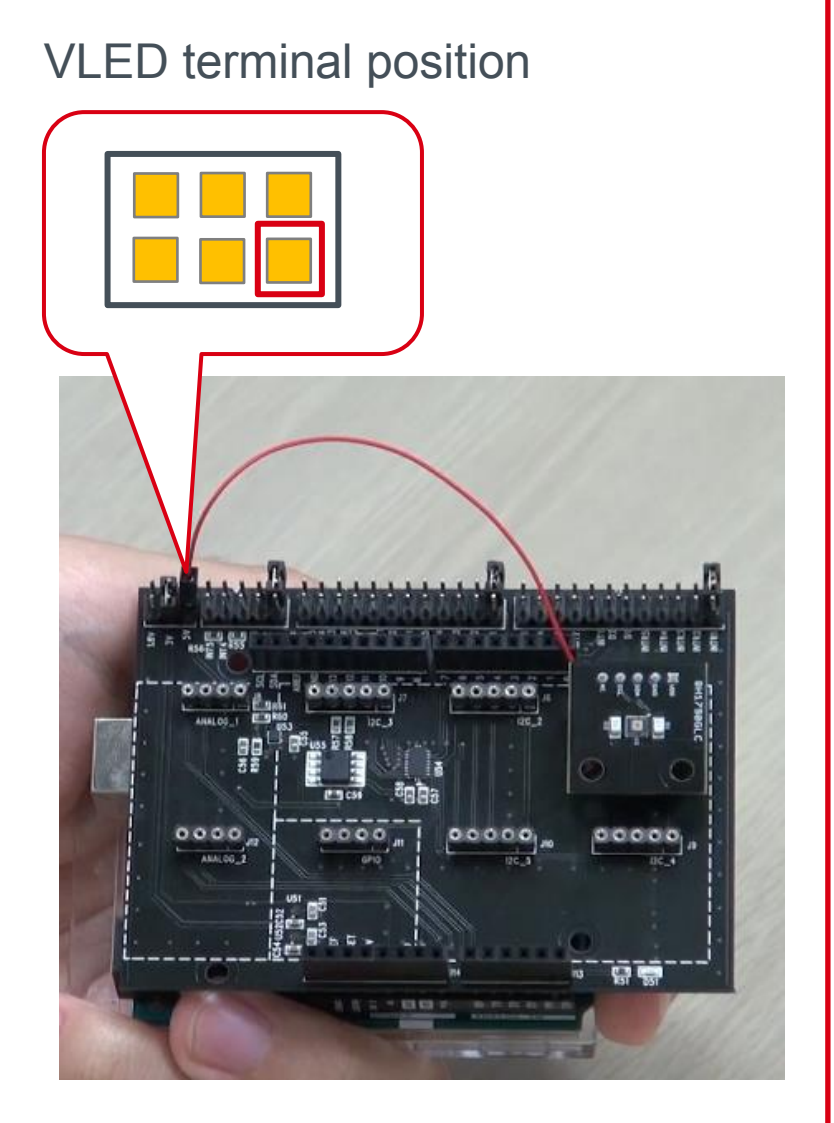

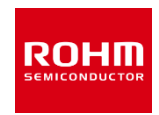

- 6. Download BH1790GLC.zip from <u>http://www.rohm.com/web/global/sensor-shield-support</u>
- 7. Download FlexiTimer2 library from <u>http://playground.arduino.cc/Main/FlexiTimer2</u>
- 8. After download this file, change the name to FlexiTimer2.zip
- 9. Launch Arduino IDE
- 10. Select [Sketch]->[Include Library]->[Add .ZIP library...], install 6 and 8 ZIP files
- 11. Select [File]->[Examples]->[BH1790GLC]->[example]->[BH1790GLC]

## Check the setting about Arduino IDE

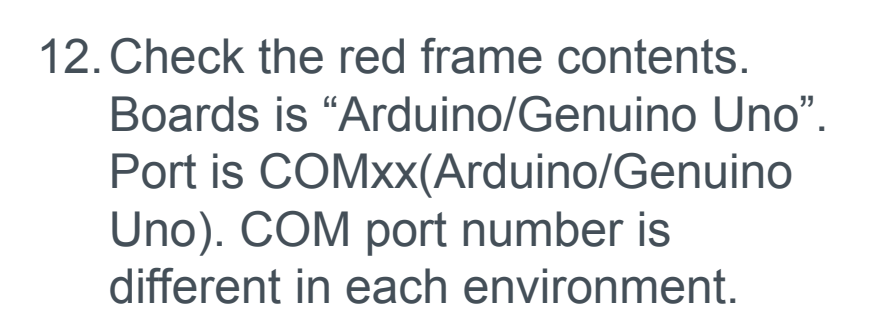

| 💿 BM1383GLV   Arduino 1.6.7                                                                                                    |                                                                 |                              |  |  |
|----------------------------------------------------------------------------------------------------|-----------------------------------------------------------------|------------------------------|--|--|
| File Edit Sketch Too                                                                                                    | ls Help                                                         |                              |  |  |
| BM1383GLV                                                                                                    | Auto Format<br>Archive Sketch<br>Fix Encoding & Reload          | Ctrl+⊤                       |  |  |
| /*********************<br>BM1383GLV.ino                                                                                                    | Serial Monitor<br>Serial Plotter                                | Ctrl+Shift+M<br>Ctrl+Shift+L |  |  |
| Copyright (c) 20<br>Permission is he                                                                                                    | Board: "Arduino/Genuino Uno"<br>Port: "COM16 (Arduino/Genuino U | ino)" ►                      |  |  |
| of this software<br>in the Software<br>to use, copy, mo                                                                                                 | Programmer: "AVRISP mkII"<br>Burn Bootloader                    | the Vottuere is              |  |  |
| furnished to do so, subject to the following conditions:<br>The above copyright notice and this permission notice shall be included in                  |                                                                 |                              |  |  |
| all copies or substantial portions of the Software.                                                                                                    |                                                                 |                              |  |  |
| IMPLIED, INCLUDING BUT NOT LIMITED TO THE WARRANTIES OF MERCHANTABILITY,<br>FITNESS FOR A PARTICULAR PURPOSE AND NONINFRINGEMENT. IN NO EVENT SHALL THE |                                                                 |                              |  |  |
|                                                                                                    |                                                                 |                              |  |  |
|                                                                                                    |                                                                 |                              |  |  |
|                                                                                                    |                                                                 |                              |  |  |
|                                                                                                    | Arduin                                                          | o/Genuino Uno on COM16       |  |  |

R(0]=||

# Write the program about BH1790GLC-EVK-001

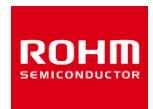

#### 13. Write the program by Upload Button (red frame)

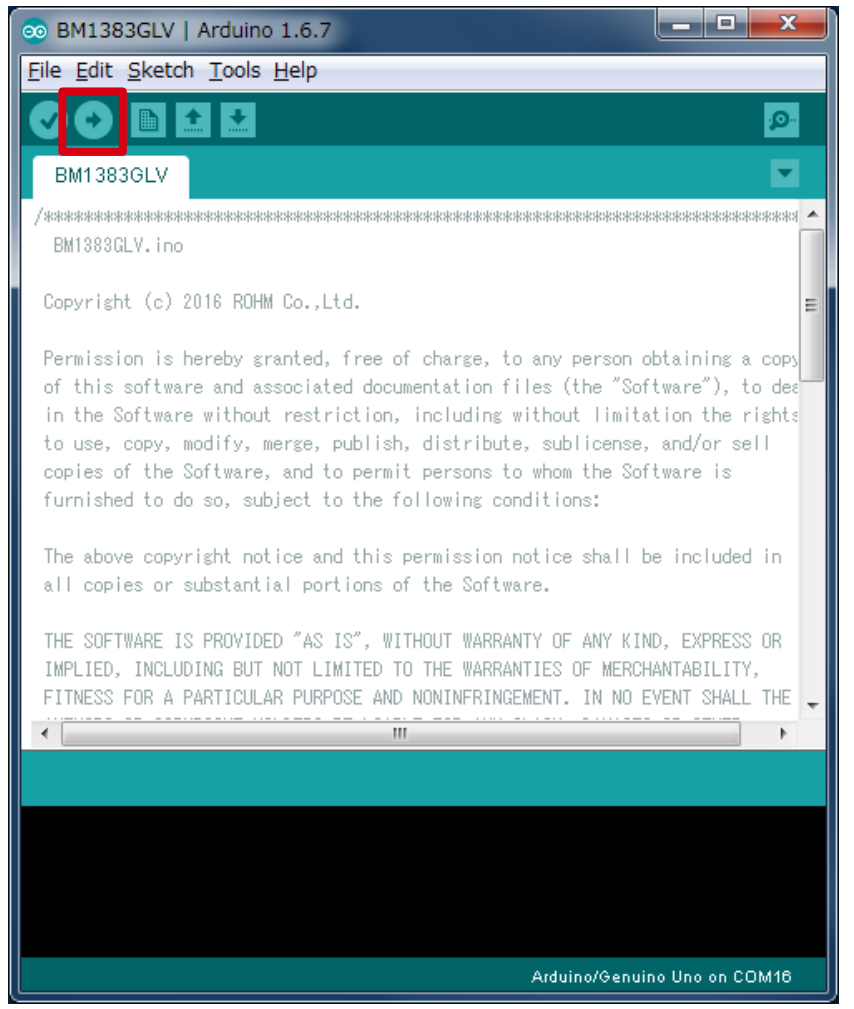

# 14. Check that the message of red frame is "Done uploading"

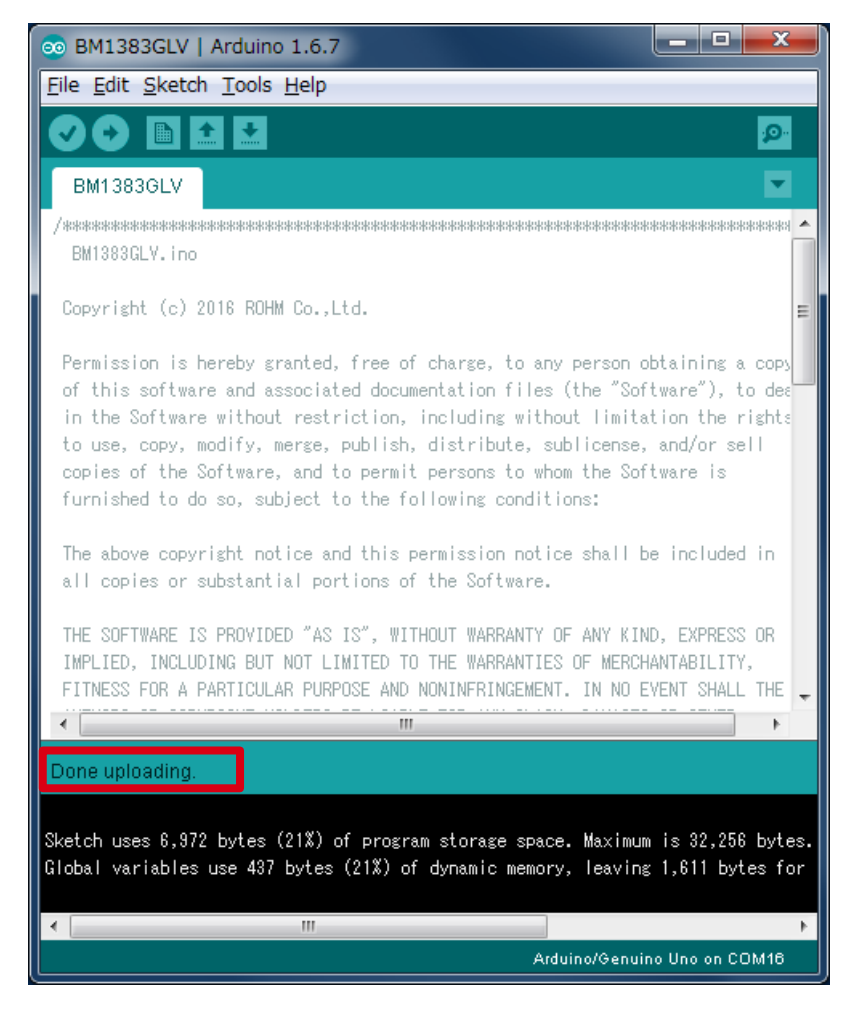

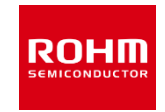

- 15. Select [Tools]->[Serial Plotter]
- 16. Put the finger as below figure (Note static electricity)
- 17. Display Optical Sensor Data with LED ON/OFF on graph

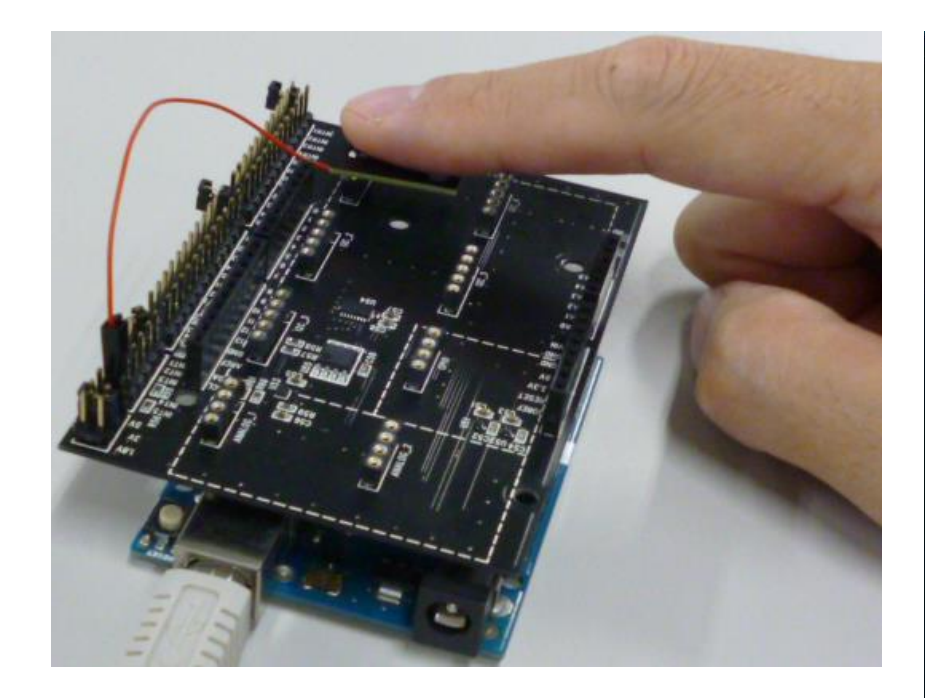

COM3 (Arduino/Genuino Uno) 20000.0 **Optical Sensor Data** with LED ON VVVV 10000.0 **Optical Sensor Data** with LED OFF 15200 Б... 👻

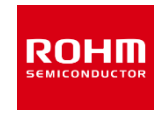

- 1. Install BH1790GLC.zip and FlexiTimer2.zip
- 2. Download BH1790\_HeartRate.zip from http://www.rohm.com/web/global/sensor-shield-support
- 3. Launch Arduino IDE
- Select [Sketch]->[include Library]->[Add .ZIP library...], install BH1790\_HeartRate.zip file
- 5. Select [File]->[Examples]->[BH1790GLC\_HeartRate]->[example]->[HeartRate]
- 6. Go ahead in the same way as P.4 and P.5
- 7. Select [Tools]->[Serial Monitor]
- 8. Put the finger as P.6 figure
- Display Heart Rate value and wearing status.
   Left value is Heart Rate [unit:bpm], right value is wearing status [0 : not wearing, 1 : wearing]

| 💿 COM3 (Arduino/Genuino Uno) |         |  |  |  |
|------------------------------|---------|--|--|--|
| BPM,                         | wearing |  |  |  |
| 0,0                          |         |  |  |  |
| 0,0                          |         |  |  |  |
| 0,0                          |         |  |  |  |
| 0,0                          |         |  |  |  |
| 0,1                          |         |  |  |  |
| 93,1                         |         |  |  |  |
| 94,1                         |         |  |  |  |
| 97,1                         |         |  |  |  |
| 99,1                         |         |  |  |  |

### **Board Information**

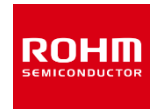

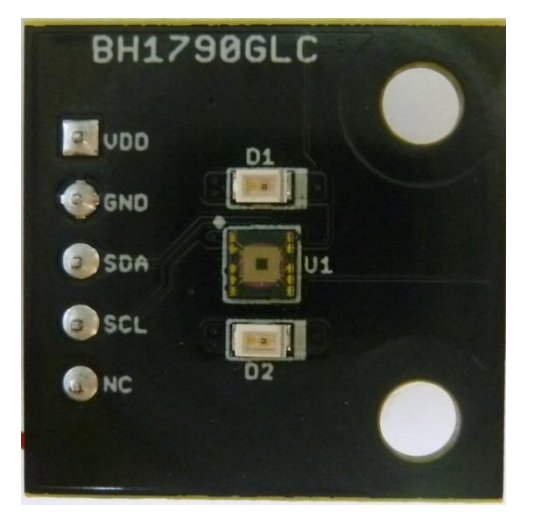

Тор

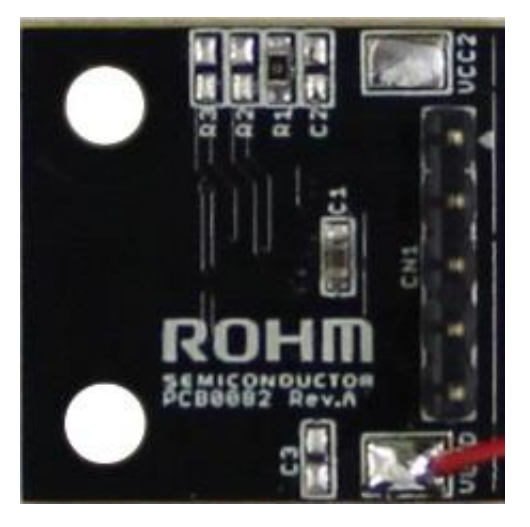

#### Bottom

| Part number | function                                       |
|-------------|------------------------------------------------|
| C1          | Bypass capacitor for VDD(VCC1,VCC2)            |
| C2          | Bypass capacitor for VCC2(N.M.)                |
| C3          | Bypass capacitor for VLED(N.M.)                |
| R1          | $0\Omega$ register for connecting VCC1 to VCC2 |
| R2          | Pullup register for SCL(N.M.)                  |
| R3          | Pullup register for SDA(N.M.)                  |

 $\times N.M. = No Mount$ 

If you want to supply different voltage to VCC1 and VCC2, remove R1 register and supply voltage VDD and VCC2.

It is also possible to mount C2 Capacitor additionally.

P. 8

# ROHM

ROHM Co., Ltd. © 2017 ROHM Co., Ltd.